ベネッセの英語教室 BE studie

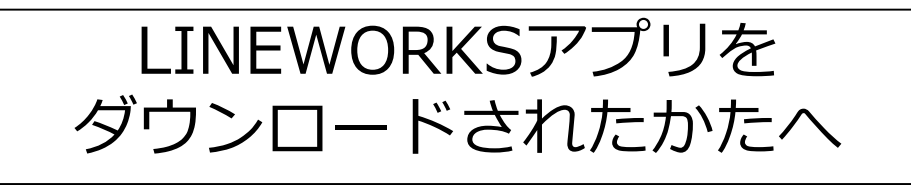

# LINEWORKSの 通知設定のお願い

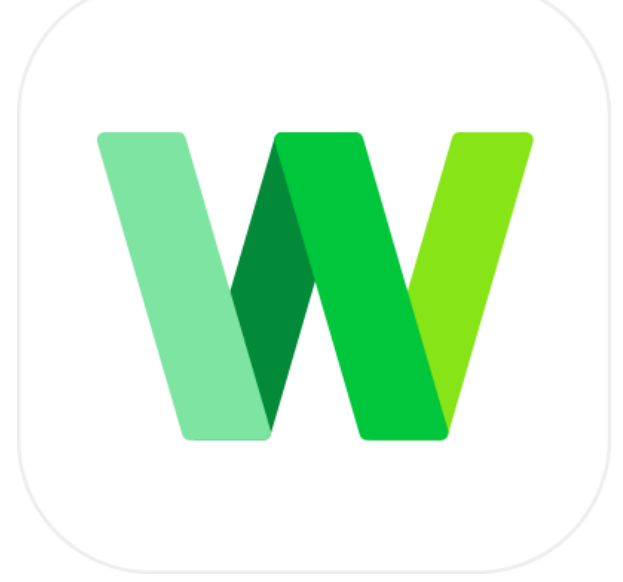

これからレッスンURL・パスワードなどの重要なお知らせは すべてLINEWORKSにお送りさせていたただきます。

> ※アプリをダウンロードせずに PC画面で利用される方は、通知はされません。

スマートフォンでご利用される場合は通知設定ができますので、 できるだけ、スマートフォンに LINEWORKSアプリをダウンロードいただき 通知設定をしていただくようお願いいたします。

## なぜ通知設定を<sup>2</sup> ONにする必要があるの?

今後、レッスンに関するお知らせは、 LINEWORKSを通して行います。 大事な情報を確実にご覧いただくために、 通知設定のONをお願いしております。

#### 通知設定がOFFだと

LINEWORKSアプリを開かない限り、 お知らせが届いているかどうかがわかりません。

#### 通知設定がONだと

ビースタジオからの連絡がきたら、LINEWORKS アプリを開かなくても、スマートフォン・タブ レット画面に通知が出るようになります。

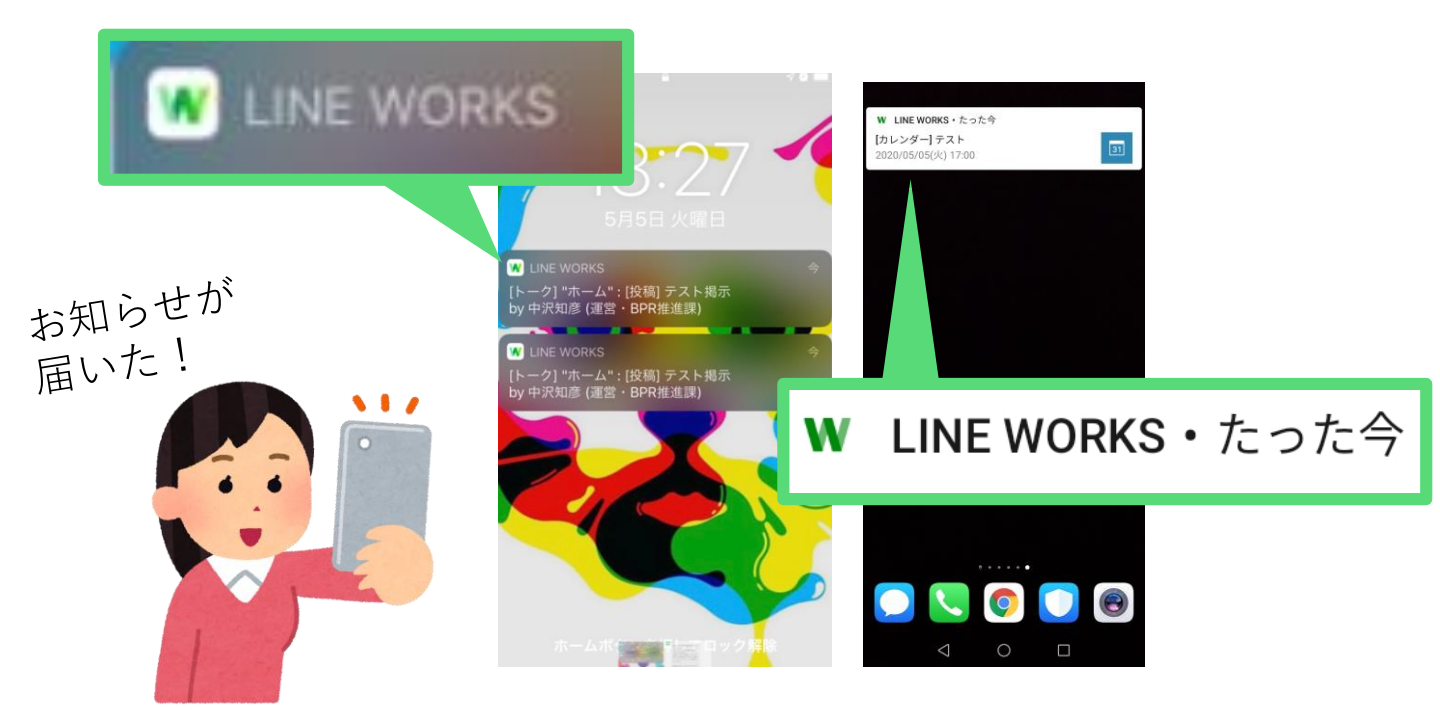

①「デバイス(スマートフォン・タブレット)自体の設定」 ②「アプリ内の設定」 それぞれがONになっているかご確認ください。 iPhone/iPadの場合

設定→LINEWORKS→通知→許可をONに

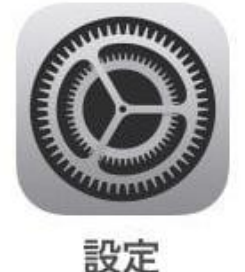

| ホーム画面から  | Ì |
|----------|---|
| 「設定」をタッフ | Ρ |

| く設定       |                                       | NORKS       |
|-----------|---------------------------------------|-------------|
| LINE      | WORKSにアクセスを許す                         | จ           |
| 1         | 位置情報                                  | 使用中のみ >     |
| 9         | 連絡先                                   |             |
| *         | 写真                                    | 読み出しと書き込み > |
| Ų         | マイク                                   |             |
|           | カメラ                                   |             |
|           | Siriと検索<br><sub>検索と</sub> *Siriからの提案* | >           |
|           | 通知<br>バッジ、サウンド、バナ                     | >           |
| $\oslash$ | Appのバックグラ                             | ウンド更新       |

設定の中から 「LINEWORKS」 を選択し、 「通知」をタップ

| 通知を許可                                          |         |
|------------------------------------------------|---------|
|                                                |         |
| 通知センターに表示                                      |         |
| サウンド                                           |         |
| Appアイコンにバッジを表示                                 |         |
| ロック画面に表示                                       |         |
| ロック画面に通知を表示します。また、ロック<br>スされた場合、通知センターにも表示します。 | 画面からアクセ |
| ロックされていないときの通知のスタイル                            |         |
|                                                |         |
|                                                | 通知      |

「通知を許可」が ONになっていることを ご確認ください。

### ここまできたら OKです!

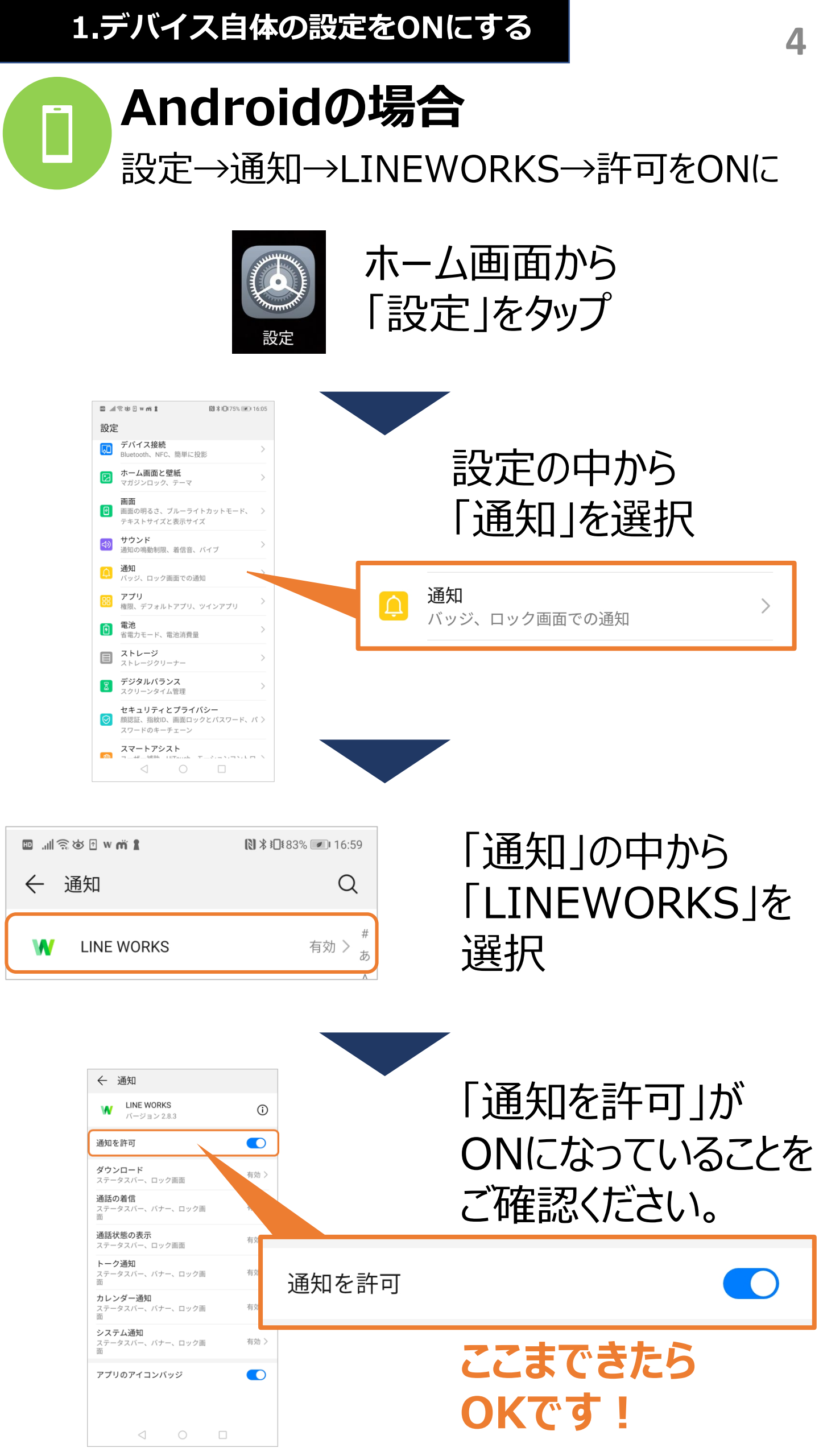

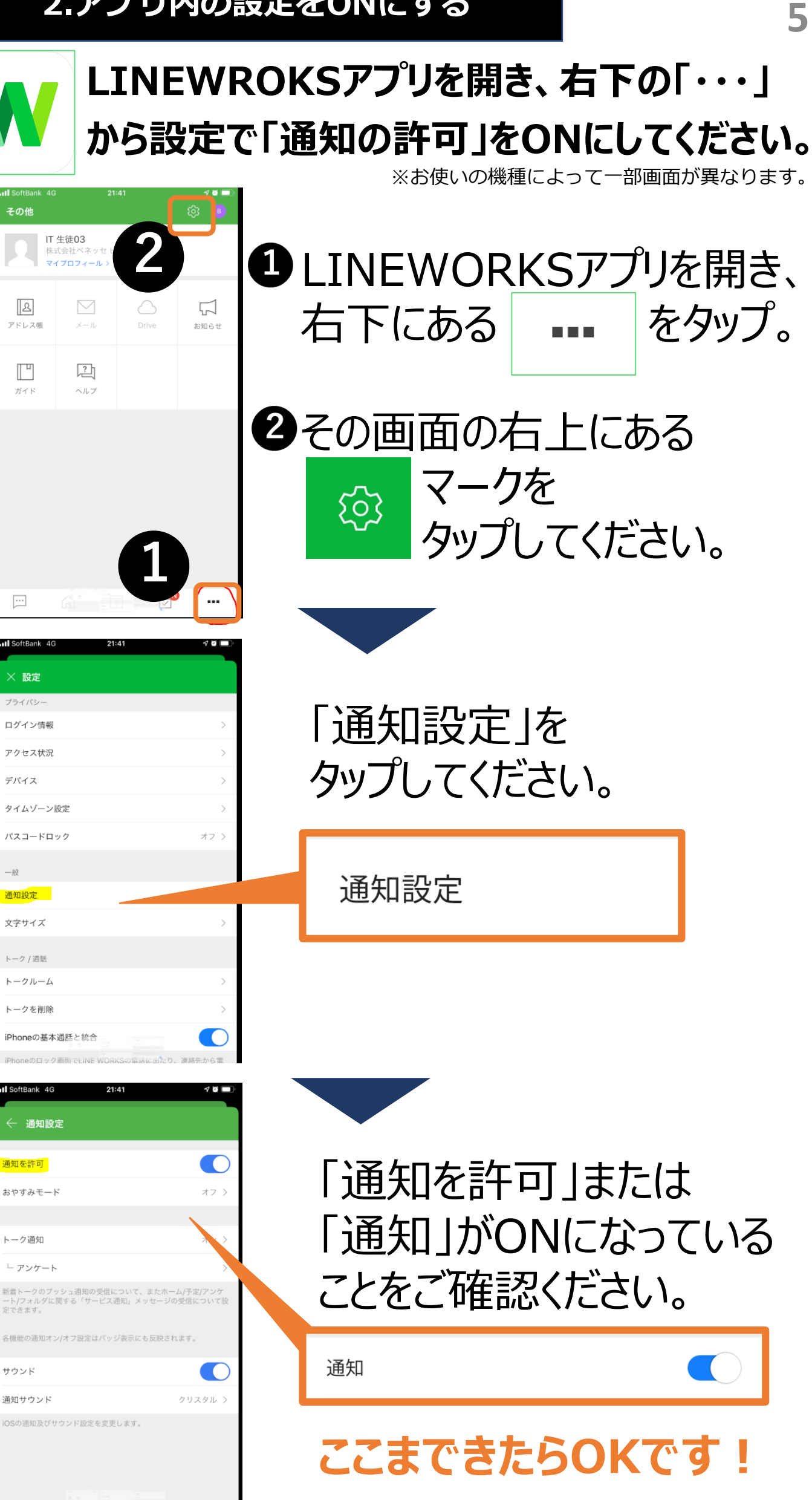